## Sora for Students

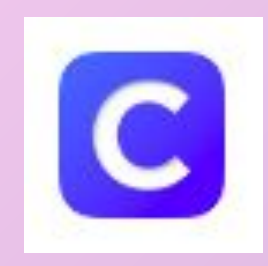

## Use your Clever Badge to log into Clever. Click on the Sora icon.

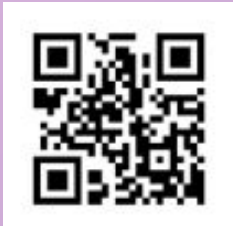

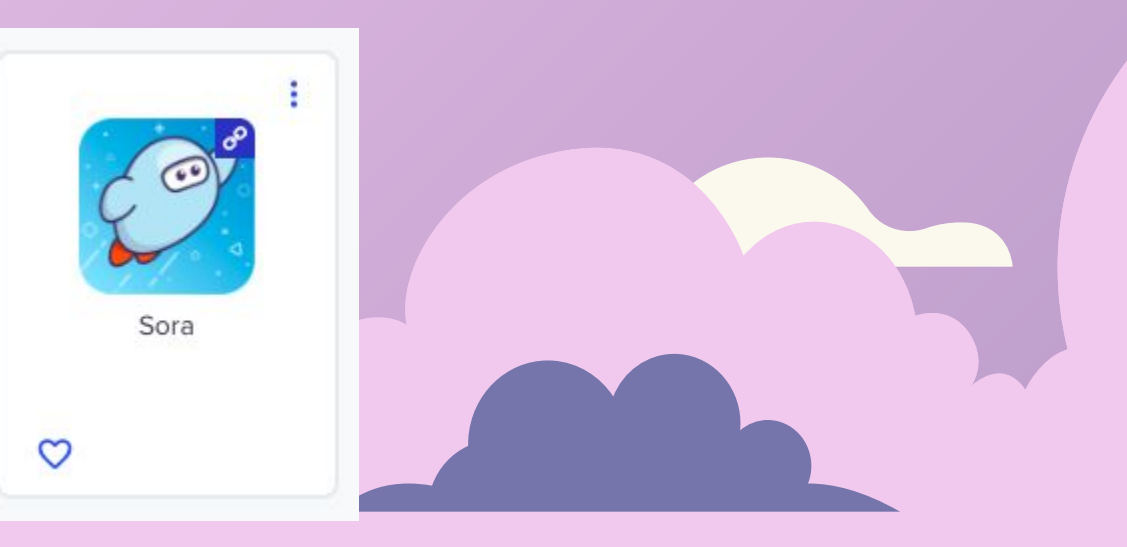

# Select the top grey bar: Omaha Public Schools.

| Showing 2 schools<br>Omaha Public Schools |  |
|-------------------------------------------|--|
| Q Search within                           |  |
| Omaha Public Schools                      |  |
| PK Students                               |  |
|                                           |  |

#### Select the blue bar: Omaha Public Schools

#### Sign into Omaha Public Schools

Sign in using Omaha Public Schools

## Select "continue."

#### **Sign into Omaha Public Schools**

Sign in using Omaha Public Schools

"Sora" Wants to Use "soraapp.com" to Sign In This allows the app and website to share information about you.

Cancel

Continue

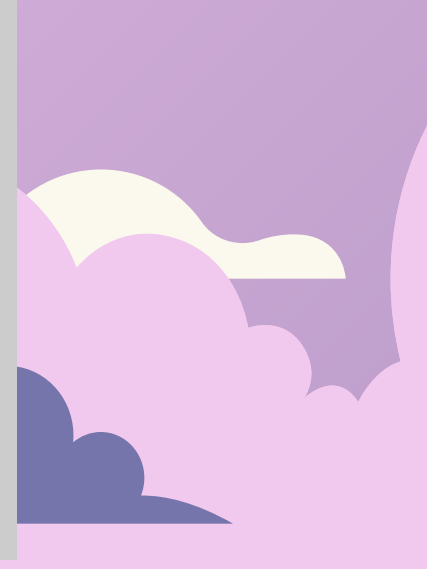

### You may be prompted to enter your child's email address. Don't forget to include @ops.org

| Cancel   | OMAH Arts                         |   |  |
|----------|-----------------------------------|---|--|
|          | Sign in<br>Email, phone, or Skype |   |  |
| ľ        | Can't access your account?        |   |  |
|          | Back Next                         |   |  |
|          | 🖏 Sign-in options                 | ] |  |
|          |                                   |   |  |
| Terms of | use Privacy & cookies             | ٢ |  |

## You will be prompted to enter your child's User Name and Password. This time you don't need the @ops.org.

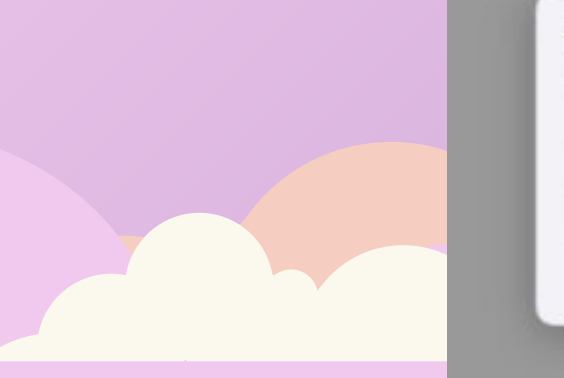

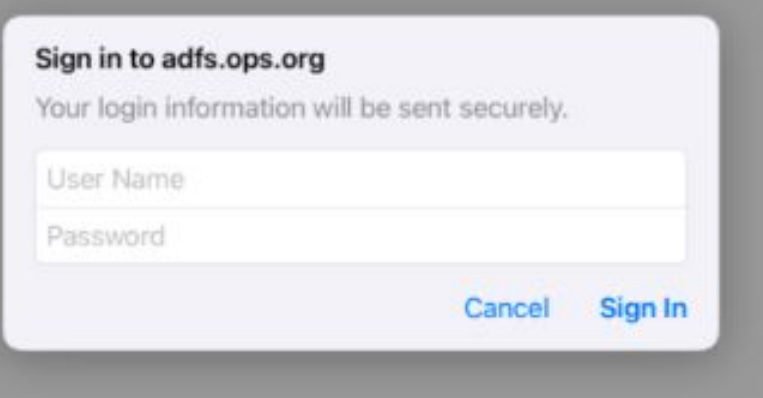

# Scroll down to see lots of cool books you can read!

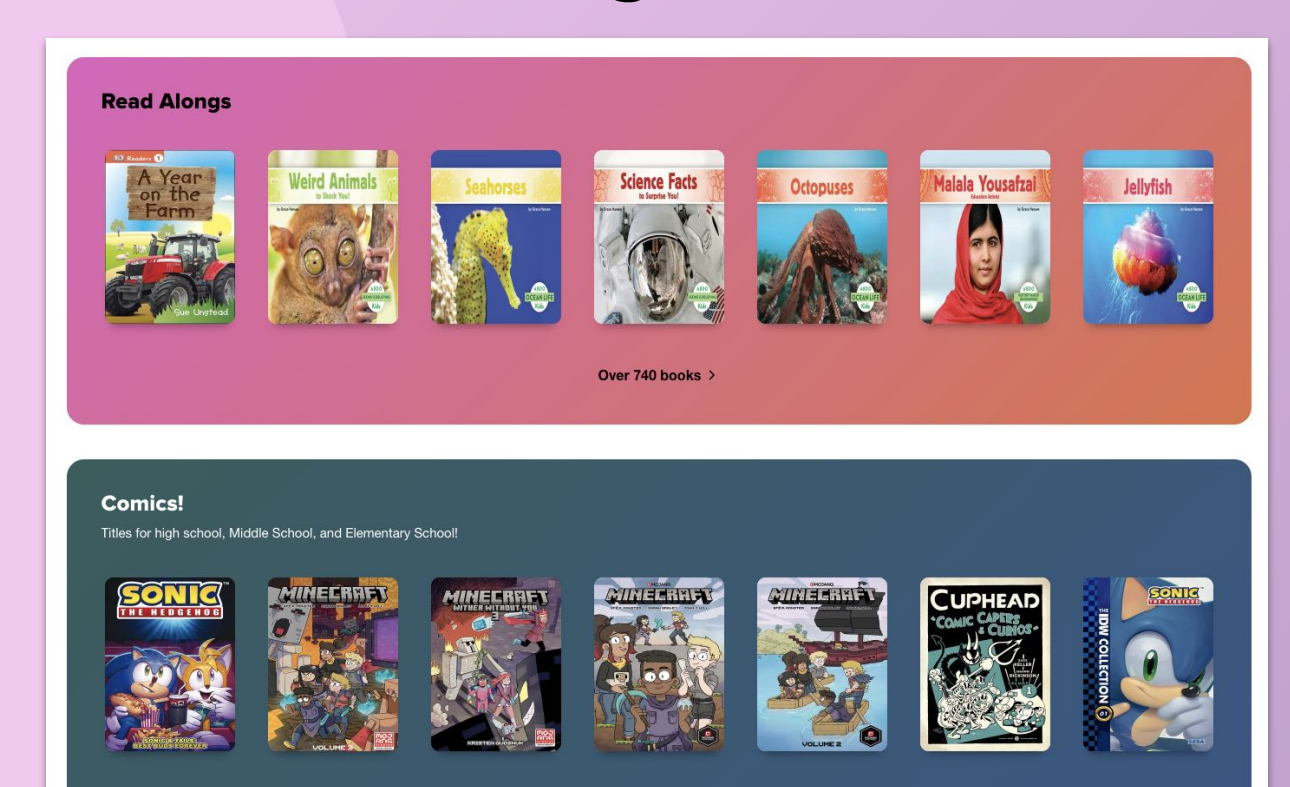

Over 1,900 books >

#### You can search for a book, subject or author at the top!

| Explore                                                                                                    | Q Search for a book               |                                                                                                    |                                                        |
|----------------------------------------------------------------------------------------------------|-----------------------------------|----------------------------------------------------------------------------------------------------|--------------------------------------------------------|
| lew eBook additio                                                                                            | ns                                |                                                                                                    |                                                        |
| ew eBook additions                                                                                           |                                   |                                                                                                    |                                                        |
| 92 ebooks   Juvenile                                                                                         |                                   |                                                                                                    |                                                        |
|                                                                                                    |                                   |                                                                                                    | Filter                                                 |
|                                                                                                    |                                   |                                                                                                    |                                                        |
|                                                                                                    |                                   |                                                                                                    |                                                        |
|                                                                                                    |                                   |                                                                                                    |                                                        |
|                                                                                                    |                                   |                                                                                                    |                                                        |
| Ir. Penguin and the Catastrophic Cruise<br>Alex T. Smith                                                     |                                   | The Secret Letters • Margaret Peterson<br>Haddix                                                                    |                                                        |
| Ir. Penguin and the Catastrophic Cruise<br>Alex T. Smith<br>3 in Mr. Penguin Series                          | Garvey in the Dark • Nikki Grimes | The Secret Letters • Margaret Peterson<br>Haddix<br>Mysteries of Trash and Treasure Series                          | Lullaby Prayer • Tamara Bundy                          |
| Ir. Penguin and the Catastrophic Cruise<br>Alex T. Smith<br>B in Mr. Penguin Series<br>MR. PENGUIN<br>Borrow | Garvey in the Dark · Nikki Grimes | The Secret Letters - Margaret Peterson<br>Haddix<br>Mysteries of Trash and Treasure Series<br>Borrow                | Lullaby Prayer • Tamara Bundy                          |
| Ir. Penguin and the Catastrophic Cruise<br>Alex T. Smith<br>B in Mr. Penguin Series<br>Borrow<br>Read sample | Garvey in the Dark • Nikki Grimes | The Secret Letters • Margaret Peterson<br>Haddix<br>Mysteries of Trash and Treasure Series<br>Borrow<br>Read sample | Lullaby Prayer • Tamara Bundy<br>Borrow<br>Read sample |

### If the word **"Borrow"** appears in blue, the book is available to check out.

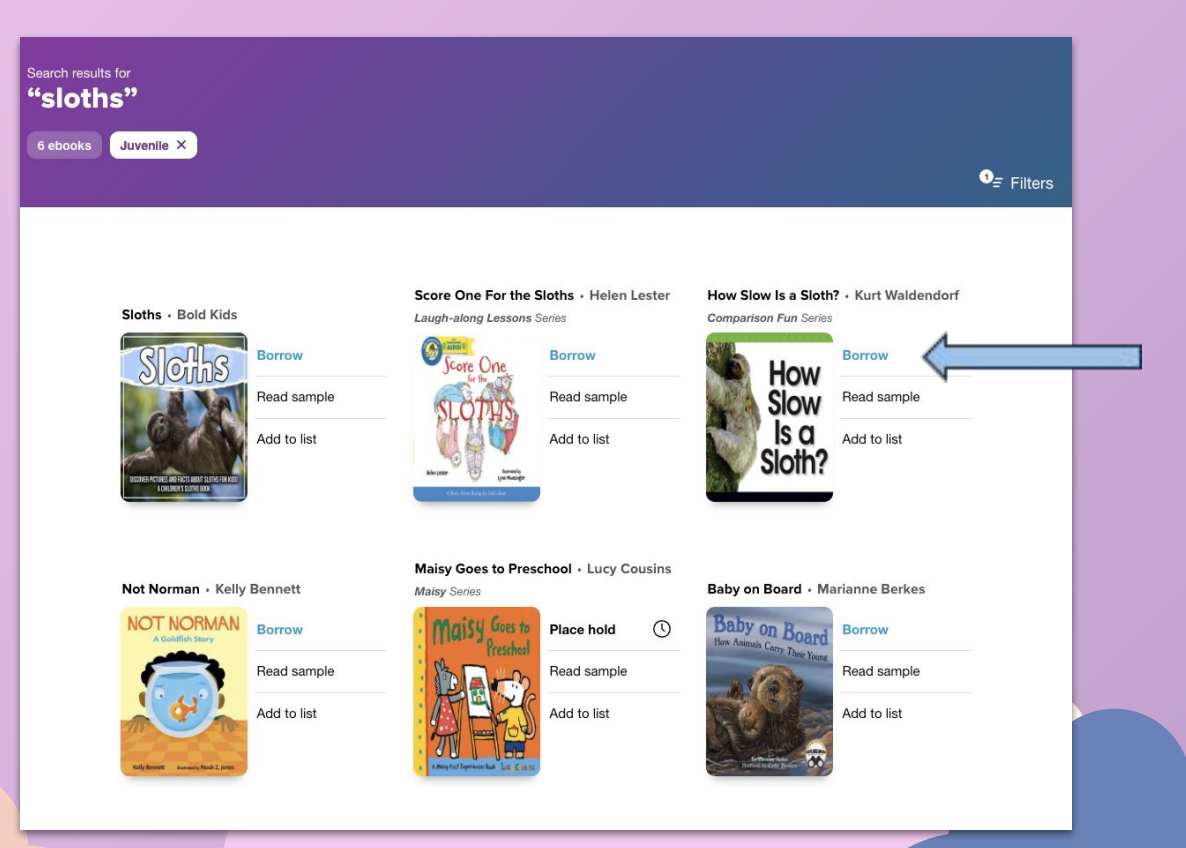

## **Borrow** means the book is available for you to read now. **Place hold** means someone else has it checked out.

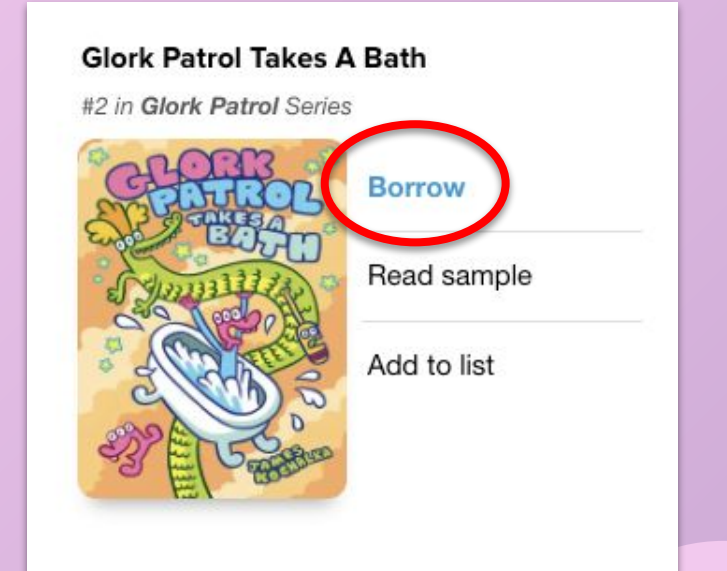

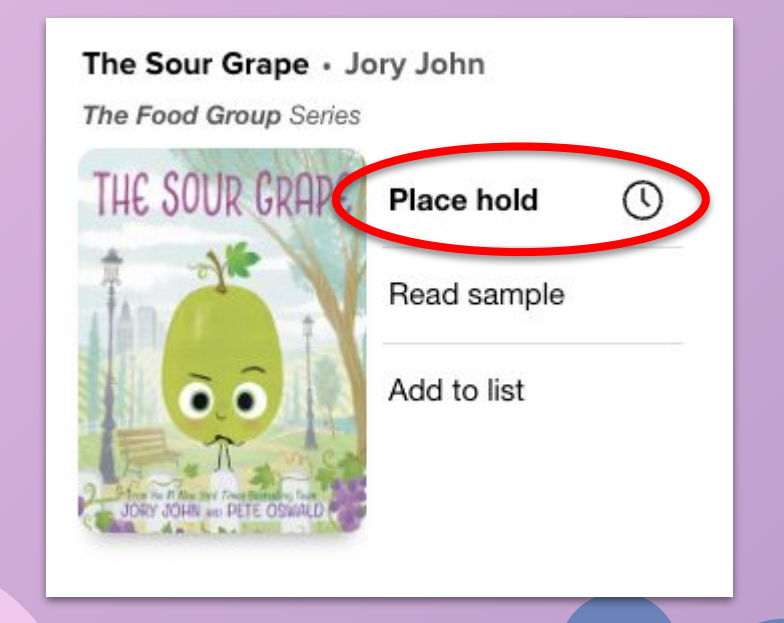

#### Use filters to make your search work better.

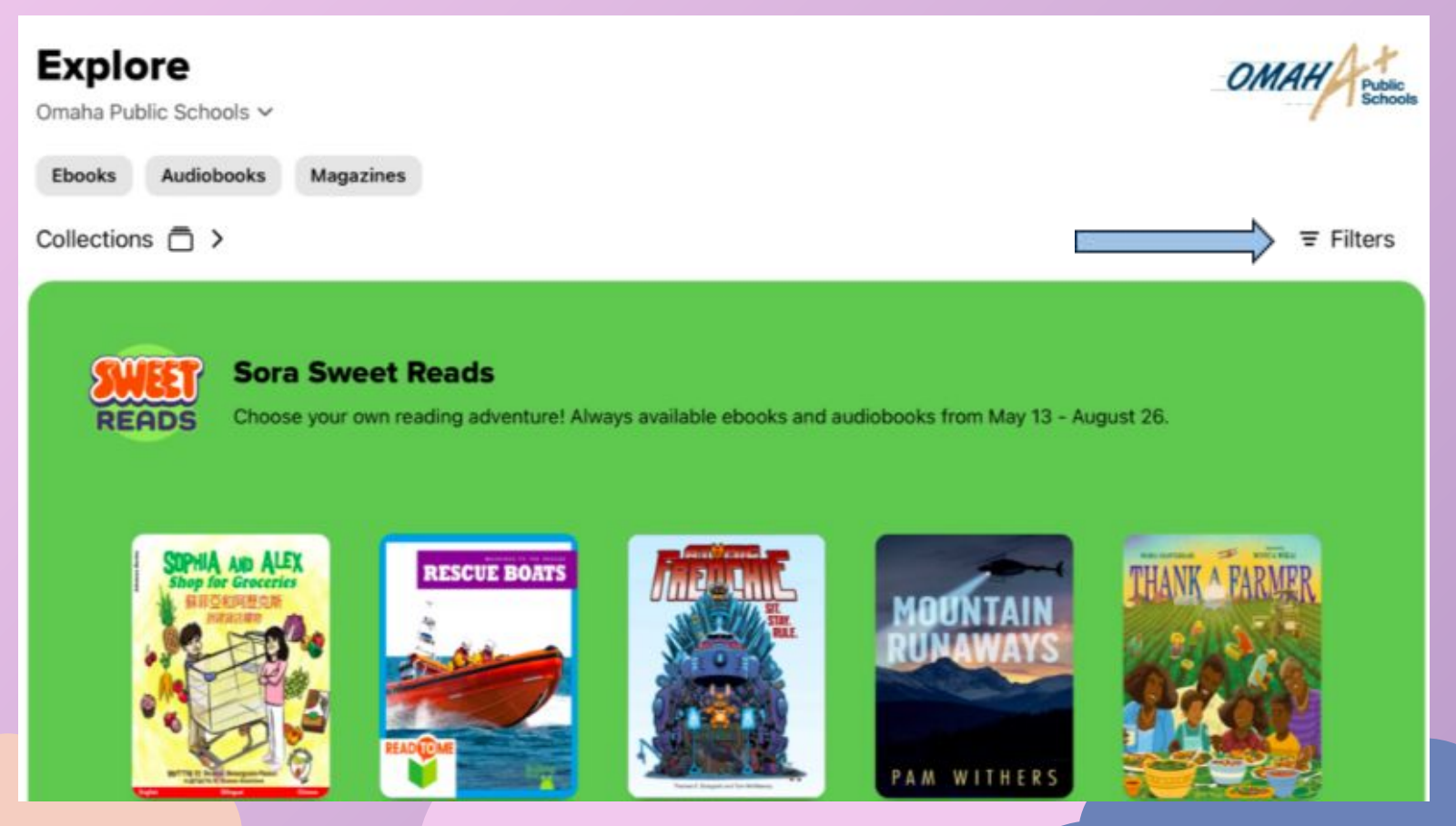

# Use filters to find books that are available to borrow now:

| Safari 1:32 PM Mon May 13                                                  |                          |           |
|----------------------------------------------------------------------------|--------------------------|-----------|
| Explore                                                                    | Filters                  | Clear All |
| Omaha Public Schools 🗸                                                     | Available titles only    | ✓         |
| Ebooks Audiobooks Magazines Available books X                              | Read-along ebooks        |           |
| Collections 🗇 >                                                            | Comic and graphic books  | 0         |
|                                                                            | Format                   | All       |
| Sora Sweet Reads<br>READS Choose your own reading adventure! Always availa | ble ebooks and audiobook | All       |
|                                                                            | Language                 | All       |
|                                                                            | Audiobook duration       | All       |
| RESCUE BOATS                                                               | Audience 2               | All       |
|                                                                            | ATOS <sup>™</sup> level  | All       |
|                                                                            | Lexile® score            | All       |
|                                                                            | Interest level           | All       |
|                                                                            | Show result              | s         |
| Home CRO<br>Explore                                                        | Shelf                    |           |

#### Use filters to find books in Spanish:

| ◀ Safari 1:32 PM Mon May 13                                  |                                       |                         | ₹ 25% 🗲   |             |
|--------------------------------------------------------------|---------------------------------------|-------------------------|-----------|-------------|
| Explore                                                      |                                       | Filters                 | Clear All |             |
| Omaha Public Schools 🗸                                       |                                       | Available titles only   | 0         |             |
| Ebooks Audiobooks Magazines                                  |                                       | Read-along ebooks       | 0         |             |
| Collections 🗇 >                                              |                                       | Comic and graphic books | 0         |             |
|                                                              |                                       | Format                  | All       | Select      |
| Sora Sweet Reads<br>READS Choose your own reading adventure! | Always available ebooks and audiobool | Subjects                | All       | "Language." |
|                                                              |                                       | Language                | All       |             |
| Stella to ALEX                                               |                                       | Audiobook duration      | All       |             |
| Stop for Croceries<br>BRICKSMECK                             |                                       | Audience 😮              | All       |             |
|                                                              |                                       | ATOS™ level             | All       |             |
|                                                              |                                       | Lexile® score           | All       |             |
|                                                              |                                       | Interest level          | All       |             |
|                                                              |                                       | Show results            |           |             |
| Home                                                         | Explore Shelf                         |                         |           |             |

#### Use filters to find books in Spanish:

|         |          |         | 🗢 25% 🚺 |    |          |                    | 🗢 25% 💽 |
|---------|----------|---------|---------|----|----------|--------------------|---------|
| 1       |          |         | ,       |    |          | - 10/30            |         |
|         | Filter   | All     | ~       |    | Filter   | Italian            |         |
|         | Availabl | Burmese |         |    | Availabl | Japanese           |         |
|         | Read-al  | Chinese |         |    | Read-al  | Persian            |         |
|         |          | Cree    |         |    | Comic a  | Portuguese         |         |
|         | Comic a  | English |         |    | Format   | Spanish; Castilian |         |
|         | Format   | French  |         |    | Subject  | Ukrainian          |         |
| diobook | Subject  | German  |         | NG | Subject  | Vietnamese         |         |
|         | Language | •       | All     |    | Language | •                  | All     |
|         |          |         |         |    | Audioboo | ok duration        | All     |

#### Scroll down until you see Spanish; Castilian.

#### Check your shelf to see what books you have borrowed. You can borrow up to five books at a time.

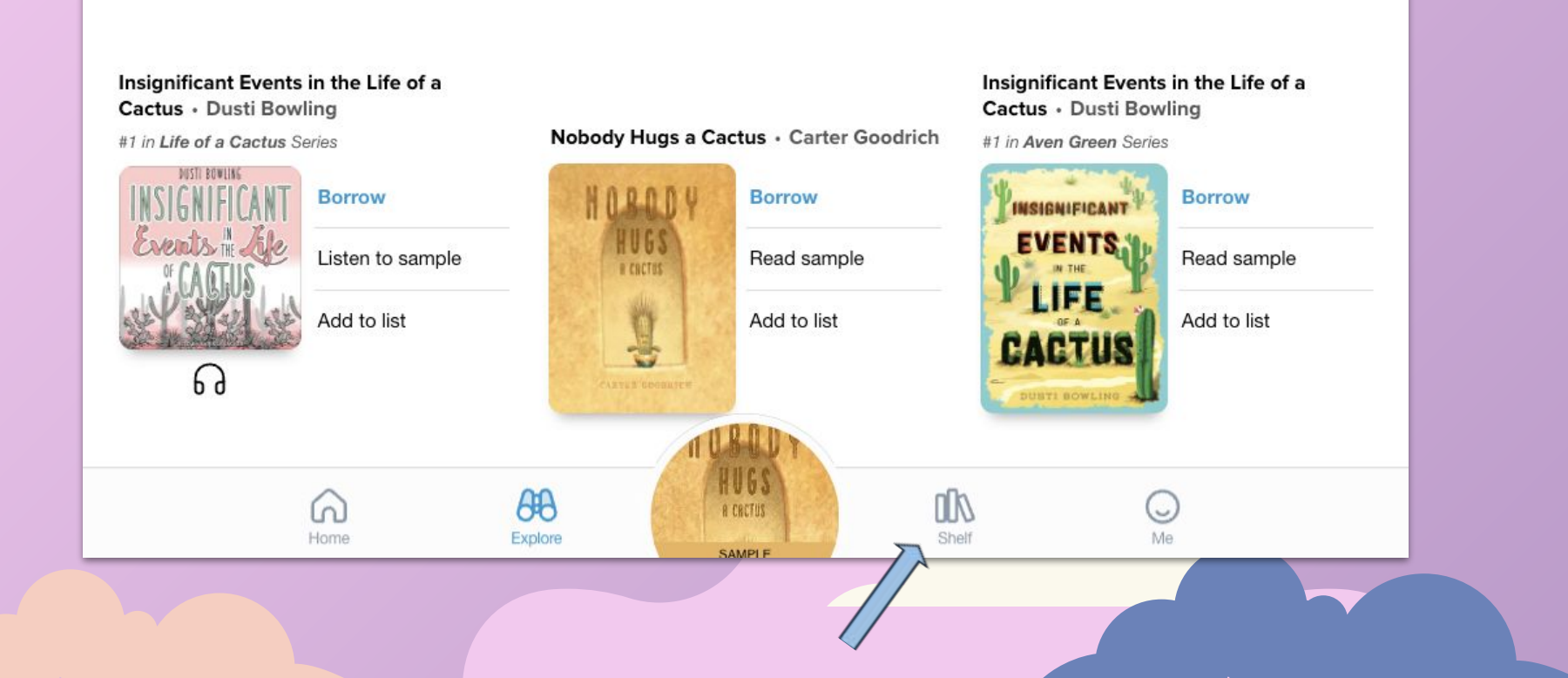

#### Books will automatically be returned after 14 days.

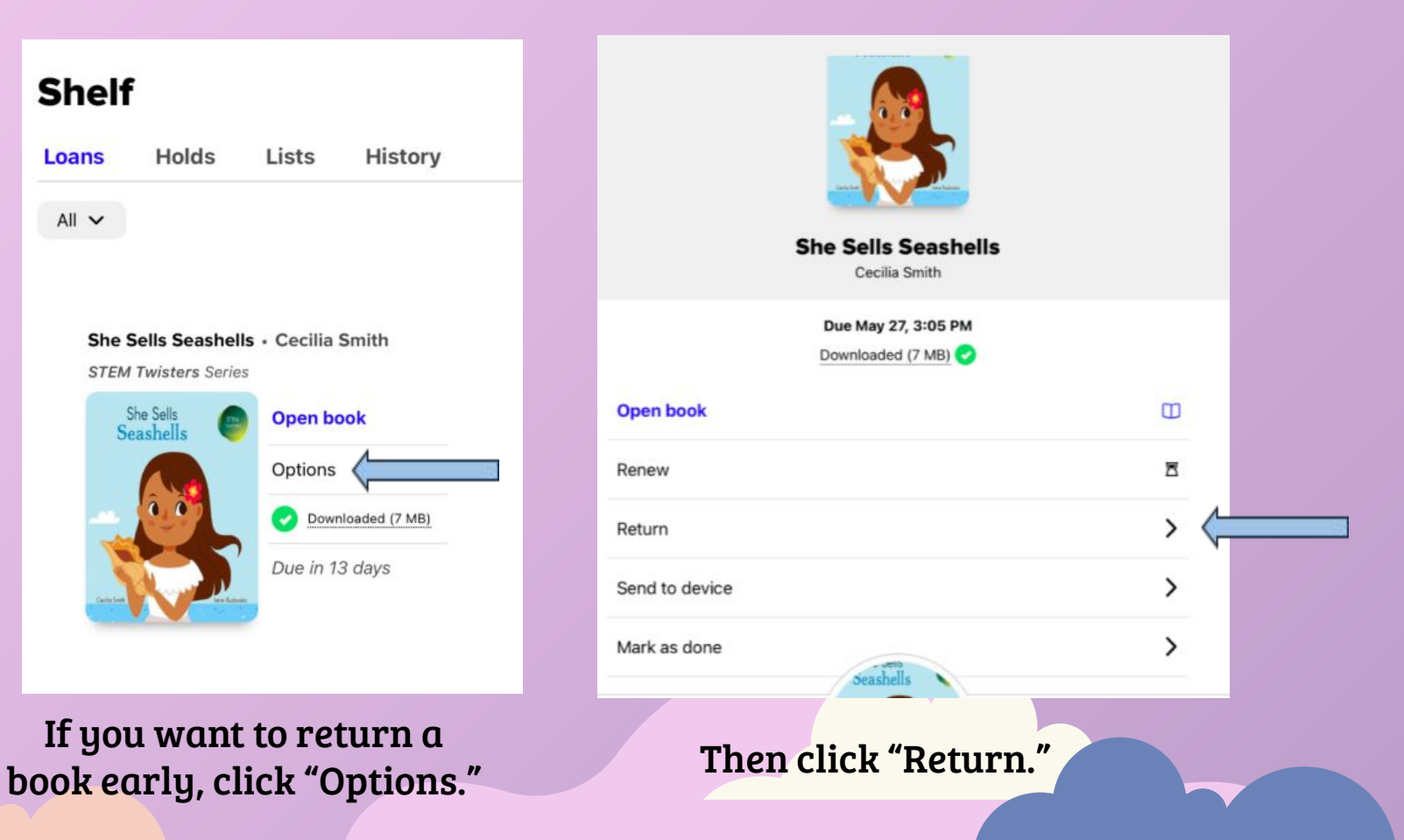